## Lernziele

Ð

Sie sind in der Lage:

 eine rechnungsbezogene Rechnungskorrektur zu erstellen

In unserem Beispiel starten wir zunächst mit der Rechnungssuche.

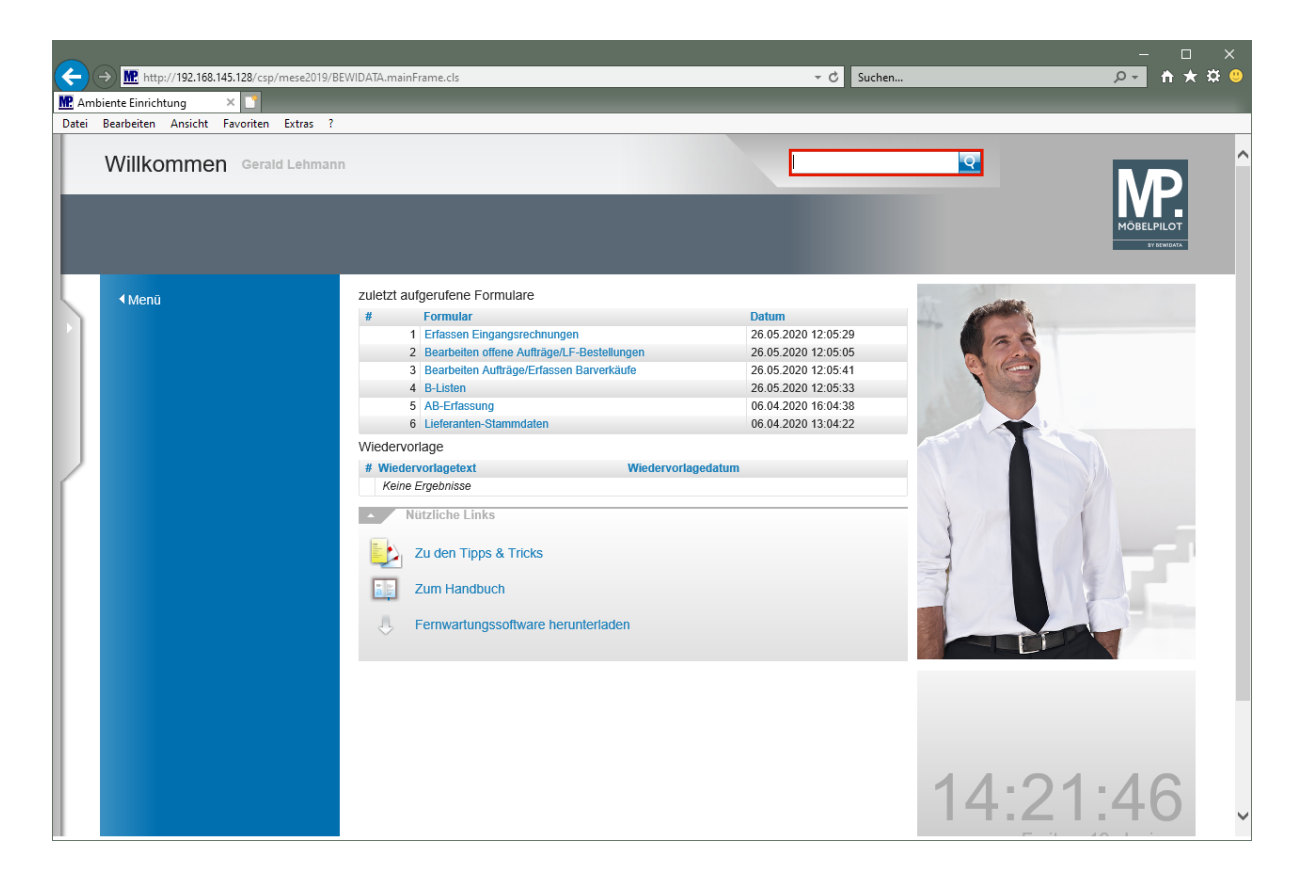

Geben Sie die Rechnungsnummer 92693480 im Feld Suchen ein.

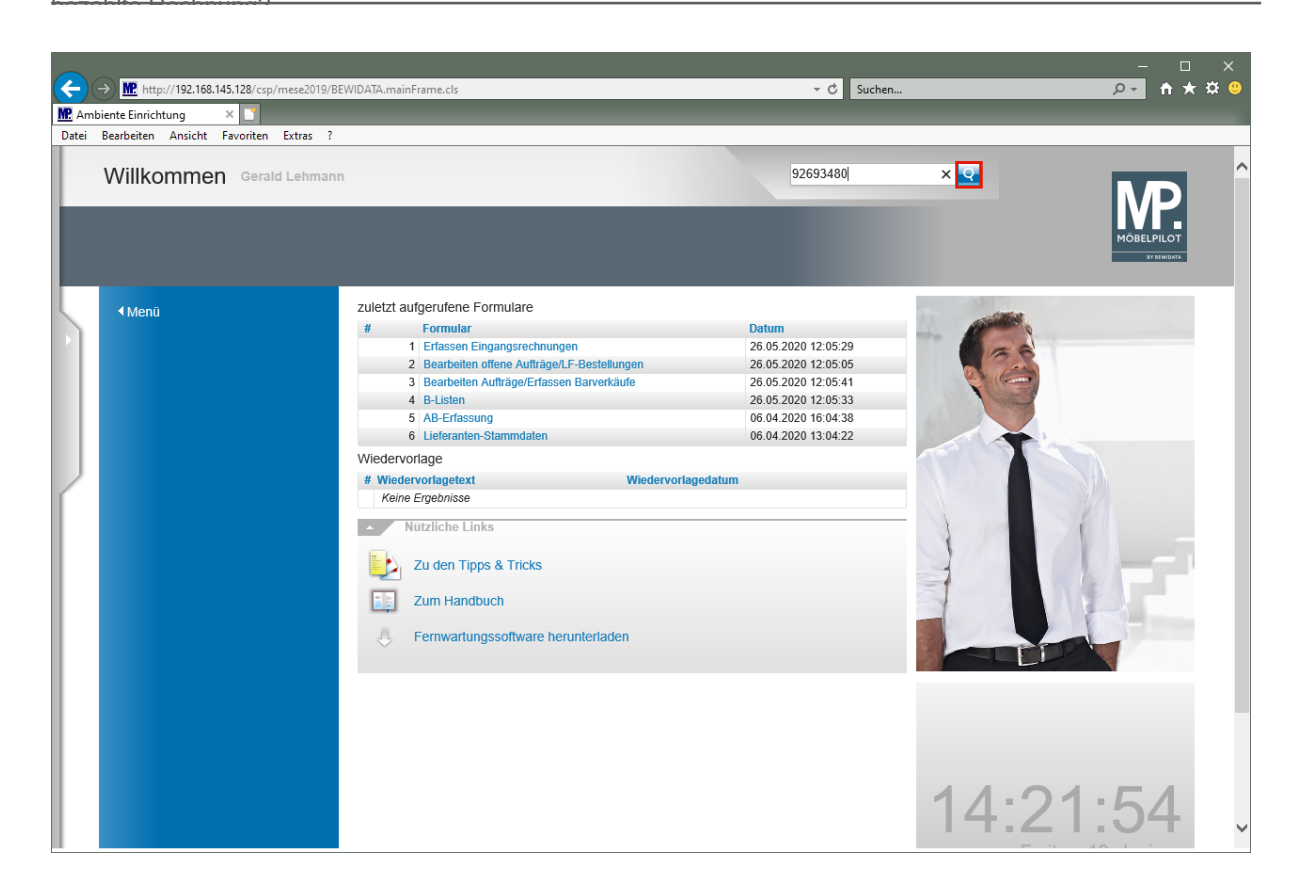

Klicken Sie auf den Hyperlink Suchen.

|         | → M. http://192.168                         | .145.128/cs                     | m/mese2019/BEWIDATA.mainEr                                             | ime.cls                                          |                                                  | ▼ C Suchen                       | _        | ×                       |
|---------|---------------------------------------------|---------------------------------|------------------------------------------------------------------------|--------------------------------------------------|--------------------------------------------------|----------------------------------|----------|-------------------------|
| MP. Am  | biente Einrichtung                          | ×                               | p/meleoro/bernokikandini                                               | interes .                                        |                                                  | Judician                         | _        |                         |
| Datei   | Bearbeiten Ansicht                          | Favoriter                       | n Extras ?                                                             |                                                  |                                                  |                                  |          |                         |
|         | Suchergeb                                   | nisse                           | Gerald Lehmann                                                         |                                                  |                                                  | Suchen (Alt+s)                   | <b>Q</b> | Ň                       |
|         | ✓ ←                                         | DEF                             | l 🔖                                                                    |                                                  |                                                  |                                  |          | MÖBELPILOT<br>VYZERIDAN |
| L       | 92693480                                    |                                 |                                                                        |                                                  | Q                                                | ·                                |          |                         |
|         | 4 Ergebnisse für                            | 9269348                         | 30                                                                     |                                                  |                                                  |                                  | -        |                         |
|         | Eingangsrec<br>Rg-Nummer P                  | hnung<br>reditor:               | - Lieferanten-Nr.: 765<br>92693480                                     | 02, Rechn/Gutsch-N                               | Ir: 92693480, Rechni                             | ungsdatum: 2019-07-05            |          |                         |
|         | Position Ein<br>92693480, Ro<br>Rg-Nummer P | gangsre<br>echnun<br>(reditor:  | echnung - Auftragsnu<br>gsdatum: 2019-07-05<br>92693480                | mmer: 502825, Pos.                               | .: 2, Lieferant: 76502                           | , Rechnungsnummer:               |          |                         |
| 2       | Kommission<br>Wareneingar<br>Interner Text: | sbestar<br>1g: 2019<br>AB-Nr: 2 | nd - Auftragsnummer<br>9-07-08, WE-Menge: 1<br>0381916 vom 11.06.2019- | : 502825, Auftragspo<br>Rg-Nr : 92693480 05.07.2 | osition: 2, Filiale: 0,<br>2019–, Rechnungs-Numr | Lagerplatz: HL,<br>mer: 92693480 |          |                         |
|         | Dokument - Eingangsrech                     | KOPF: I<br>nung 92              | Eingangsrechnung Nr.<br>2693480 Lieferant 765                          | 92693480 von Liefera<br>)2 Rechnungsdatum (      | ant WITTENBREDER<br>05.07.2019                   | , REFINFO:                       |          |                         |
|         |                                             |                                 |                                                                        |                                                  |                                                  |                                  |          |                         |
|         |                                             |                                 |                                                                        |                                                  |                                                  |                                  |          |                         |
|         |                                             |                                 |                                                                        |                                                  |                                                  |                                  |          |                         |
|         |                                             |                                 |                                                                        |                                                  |                                                  |                                  |          |                         |
|         |                                             |                                 |                                                                        |                                                  |                                                  |                                  |          |                         |
|         |                                             |                                 |                                                                        |                                                  |                                                  |                                  |          |                         |
|         |                                             |                                 |                                                                        |                                                  |                                                  |                                  |          |                         |
| http:// | /192.168.145.128/csp/me                     | ese2019/MP                      | P.ZEN.WelcomePage.cls#                                                 |                                                  |                                                  |                                  |          | ~                       |

MÖBELPILOT zeigt Ihnen nun alle Datensätze an, die die gesuchte Nummer beinhalten.

Wählen Sie den entsprechenden Datensatz aus.

Klicken Sie auf den Hyperlink Eingangsrechnung.

Ð

| C -                                                                                                    | http://192.168.145.128/csp/mese2019 iente Einrichtung | 9/BEWIDATA.mainFrame.cls                         | _                                                                                                    |                  |                            | _ | × ロ –<br>¢** h -۹         | <<br>: |
|----------------------------------------------------------------------------------------------------|-------------------------------------------------------|--------------------------------------------------|----------------------------------------------------------------------------------------------------|------------------|----------------------------|---|---------------------------|--------|
| Datei                                                                                                    | Bearbeiten Ansicht Favoriten Extras                   | ?                                                |                                                                                                    |                  |                            |   |                           |        |
| Image: Name: Contractions       Image: Contractions       Image: Contres | MP                                                    | ^                                                |                                                                                                    |                  |                            |   |                           |        |
|                                                                                                    |                                                       | ←                                                | » 🛃 📫 🕅                                                                                                    | D P 🥻            | aa                         |   | MÖBELPILOT<br>BY ÖCRIGATA |        |
|                                                                                                    | Rechnungskopf Zahlungspara                            | ameter Prüfung Zuordnun                          | g                                                                                                    |                  |                            | _ |                           |        |
|                                                                                                    | Lieferanten-Nr.                                       |                                                  | 76502                                                                                                    | ् 🚛 WITT         | ENBREDER, Herford-Elverdis | 5 |                           |        |
|                                                                                                    | Rechnung/Gutschrift-Nr.                               |                                                  | 92693480                                                                                                    |                  | ĸ                          |   |                           |        |
|                                                                                                    | Rechnungsdatum                                        |                                                  | 05.07.2019                                                                                                    |                  | 01                         |   |                           |        |
|                                                                                                    |                                                       |                                                  |                                                                                                    |                  |                            |   |                           |        |
|                                                                                                    | •                                                     |                                                  |                                                                                                    |                  |                            |   |                           |        |
|                                                                                                    | Belegart                                              | <ul> <li>Rechnung</li> <li>Gutschrift</li> </ul> | Int. Rechnungsnummer                                                                                                    |                  |                            |   |                           |        |
|                                                                                                    | Auftrag immer an 502825                               | Restliche Positionen a                           | ausblenden Positio                                                                                                    | onen der let     | 360                        |   |                           |        |
|                                                                                                    |                                                       |                                                  | Tagen                                                                                                    | nichtigon        |                            |   |                           |        |
|                                                                                                    |                                                       |                                                  | beruck                                                                                                    | ksichugen        |                            |   |                           |        |
|                                                                                                    |                                                       |                                                  |                                                                                                    |                  |                            |   |                           |        |
|                                                                                                    | Zentralregulierung                                    | _                                                | DABLmainFrame.ds - C Suchen P & X & O<br>Ing Ceraid Lehmann Suchen (AlHs)<br>Ceraid Lehmann Suchen (AlHs)<br>Prifung Zuordnung<br>r Prifung Zuordnung<br>rechnung Int. Rechnungsnummer<br>Gutschrift<br>Orgabe für B-Liste Vorgabe nicht automatisch<br>Setbstigvischrift-belastung Betr EUR<br>Gutschrift B-Liste vorgabe nicht automatisch |                  |                            |   |                           |        |
|                                                                                                    | RZ-Nummer 6904638296                                  | Vorgabe für B-Liste JA                           | Rechnu                                                                                                    | -Liste Vorgabe n | cht automatisch            |   |                           |        |
|                                                                                                    | Selbstgutschrift/-belastung Betr                      | EUR                                              | Selbstgutschrift/-belastu                                                                                                    | Ing Betr EUF     |                            |   |                           |        |
|                                                                                                    | Begründung                                            |                                                  | Ohne Skontoabzug                                                                                                    |                  |                            |   |                           |        |
|                                                                                                    | Begründung                                            |                                                  | Gutschriftsnr. des Liefer                                                                                                    | ranten           |                            |   |                           |        |
|                                                                                                    |                                                       |                                                  |                                                                                                    |                  |                            |   |                           |        |
|                                                                                                    |                                                       |                                                  |                                                                                                    |                  |                            |   |                           | ~      |
|                                                                                                    |                                                       |                                                  |                                                                                                    |                  |                            |   |                           |        |

Rufen Sie sich jetzt die B-Liste auf, die diese Rechnung beinhaltet.

Klicken Sie auf die Schaltfläche B-Liste Rechnung anschauen.

Ð

|         |                              |                                     |                                              | - <u> </u>              |
|---------|------------------------------|-------------------------------------|----------------------------------------------|-------------------------|
| (←)     | http://192.168.145.128/csp/r | nese2019/BEWIDATA.mainFrame.cls     | → 🖒 Suchen                                   | <u>۵</u> ★ 🖈 🙂          |
| MP. Amb | iente Einrichtung 🛛 🗙 📑      |                                     |                                              |                         |
| Datei   | Bearbeiten Ansicht Favoriten | Extras ?                            |                                              |                         |
|         | B-Liste Gerald Lehman        | n                                   | Suchen (Alt+s)                               |                         |
|         | <mark>√ </mark>              | 🍳 📥 « < > »> 🗟                      | k Q+ 💁 🖶 📲 🖍 🖬                               | MÖBELPILOT<br>976098474 |
|         | B-Liste                      |                                     | 20190715- (15.07.2019) Letzte B-Liste        |                         |
|         | Lfd.Nr.                      | 170                                 |                                              |                         |
|         | von                          |                                     |                                              |                         |
|         | insgesamt 170                |                                     |                                              |                         |
|         |                              |                                     |                                              |                         |
|         |                              |                                     |                                              |                         |
|         | Auswahl der Rechnungen       | 2 - nicht bestätigte                | 1 - nächste RG                               |                         |
|         |                              |                                     |                                              | _                       |
|         |                              |                                     |                                              |                         |
|         | Bestätigungsdatum 17.07      | .2019 Abweich.Ges.Val.              | Wareneingangsd 08.07.2019                    |                         |
|         | Umbuchen auf ZR-Nummer       |                                     |                                              |                         |
|         |                              |                                     |                                              |                         |
|         | ZR-Rechnur                   | ng ( <b>bearbeitet, bestätigt</b> ) | <i>→MP-Rechnung</i>                          |                         |
|         | Lieferant ZR-Nummer          | 03004                               | 76502 WITTENBREDER                           |                         |
|         | Interne Nummer               | 76502 WITTENBREDER                  |                                              |                         |
|         | Rechnung                     | 92693480                            | 92693480                                     |                         |
|         | VOM                          | 05.07.2019<br>DE174750035           | 05.07.2019                                   |                         |
|         | RZ-Nr                        | 6904638296                          | DE114135533                                  |                         |
|         | Erf. am                      | 15.07.2019                          | 6904638296                                   |                         |
|         | Kommission                   | 502825 VON                          | zugeordnete Auftragspositionen und Aufträge  |                         |
|         |                              |                                     | →502825/2 Spiegel Multi Color Una →von Rieth |                         |
|         | Anz. nicht bestätigt         |                                     | JA - Rechnung bestätigen                     |                         |
|         | Rechnungsbetrag              | 95,08 EUR                           | 95,08 EUR                                    |                         |
|         | Mwst                         | 19,00%                              | 19.00 Vorsteuer%                             | ×                       |
|         | Kond -Kz                     | 1 2019                              |                                              |                         |

Klicken Sie auf den Hyperlink Selbstgutschriften/Selbstbelastungen.

| C C                                                                                                    | Mtp://192.168.145.128/csp/mese20<br>ente Einrichtung ×                                                                | 019/BEWIDATA.mainFrame.cls                           |                                                                                         | ✓ C Suchen           | _ | × ロ –<br>• * * • •   |
|----------------------------------------------------------------------------------------------------|----------------------------------------------------------------------------------------------------|------------------------------------------------------|-----------------------------------------------------------------------------------------|----------------------|---|----------------------|
| Methyl/192.168.145.128/csp/ Datei Bearbeiten Ansicht Favoriten B-Liste Gutschrift Image: Second Second | Bearbeiten Ansicht Favoriten Extras<br>B-Liste Gutschriften                                                           | Gerald Lehmann<br>← ( )                              | > >> 🍝 🏚 🕻                                                                              | Suchen (Alt+s)       |   | MOBELPILOT<br>UTWEET |
|                                                                                                    | Lfd.Nr.                                                                                                    |                                                      | +                                                                                       |                      |   |                      |
|                                                                                                    | Gutschriftsdatum<br>Gutschriftsnr. des Lieferanten<br>Lieferant ZR-Nummer<br>Rechnungnr. des Lieferanten<br>MWST-Satz | 19.06.2020<br>03004 Q WITTENBREI<br>92693480<br>19,0 | AH-Gutschiftsnummer       DER Empfanger ZR-Nummer       RZ-Nummer der Rechnung       10 | G - Selbstgutschrift |   |                      |
|                                                                                                    | Konditionsbezeichnung<br>Begründung<br>Betrag (vor Skontoabzug)<br>Betrag (nach Skontoabzug)                          | 1 - übliche Konditionen                              | Ohne Skontoabzug Skontodifferenz % (Rechenhilfe) Währung                                | EUR                  | 2 |                      |
|                                                                                                    | Begründung<br>Zum Senden eingeplant<br>Fremdwährung<br>Fremdwährungskurs                                              |                                                      | USt.ID-Nr. des Lieferanten                                                              | DE 174759935         |   | ~                    |

MÖBELPILOT hat bereits wichtige Angaben, wie beispielsweise die Rechnungskopfdaten und die RZ-Nummer, im Formular eingepflegt. Geben Sie nun die noch erforderlichen Informationen ein.

Klicken Sie im Auswahlfeld "Begründung" auf die Schaltfläche Öffnen.

|         |                                                                                                    |                                                                                     |                        |                      |   | - 🗆 X             |
|---------|----------------------------------------------------------------------------------------------------|-------------------------------------------------------------------------------------|------------------------|----------------------|---|-------------------|
|         | http://192.168.145.128/csp/mese2                                                                                                    | 019/BEWIDATA.mainFrame.cls                                                          |                        | → C Suchen           |   | <u>₽~</u> † ★ ₩ 🙂 |
| MP Ambi | iente Einrichtung × 🗋                                                                                                    |                                                                                     |                        |                      |   |                   |
| Dater   | bearbeiten Ansicht Pavonten Extras                                                                                                    | \$ :                                                                                |                        |                      |   |                   |
| L       | Imbiente Einrichtung ×   Ambiente Einrichtung ×   tei Beatheiten   Antiente Einrichtung ×   B-Liste Gutschriften   Gerald Lehmann   Suchen (Alt+s)   Imbiente Einrichtung   Intell Rescheiten   Antiente Einrichtung   Intell Rescheiten   Antiente Einrichtung   Intell Rescheiten   B-Liste Gutschriften   Gerald Lehmann   Suchen (Alt+s)   Intell Rescheiten   Intell Rescheiten   Suchen (Alt+s)   Intell Rescheiten   Suchen (Alt+s)   Intell Rescheiten   Suchen (Alt+s)   Intell Rescheiten   Suchen (Alt+s)   Intell Rescheiten   Suchen (Alt+s)   Intell Rescheiten   Suchen (Alt+s)   Intell Rescheiten   Suchen (Alt+s)   Intell Rescheiten   Suchen (Alt+s)   Intell Rescheiten   Suchen (Alt+s)   Intell Rescheiten   Suchen (Alt+s)   Intell Rescheiten   Suchen (Alt+s) Suchen (Alt+s) Suchen | Q                                                                                   | <b>MP</b>              |                      |   |                   |
|         | 1 1 1 1 1 1 1 1 1 1 1 1 1 1 1 1 1 1 1                                                                                                    | ← ฺ @ ≛ ≪ < >                                                                       | » 📥 📫 🔓                |                      |   |                   |
| 5       | Lfd.Nr.                                                                                                    |                                                                                     | +                      |                      |   |                   |
|         | Optionen für Suchfunktion                                                                                                    |                                                                                     | 1 - alle               |                      |   |                   |
|         | Gutschriftsdatum                                                                                                    | 19.06.2020                                                                          | Kennzeichen            | G - Selbstgutschrift | 1 |                   |
|         | Gutschriftsnr. des Lieferanten                                                                                                    |                                                                                     | AH-Gutschriftsnummer   |                      | 1 |                   |
|         | Lieferant ZR-Nummer                                                                                                    | 03004 Q WITTENBREDE                                                                 | R Empfänger ZR-Nummer  |                      | ] |                   |
|         | Rechnungnr. des Lieferanten                                                                                                    | 92693480                                                                            | RZ-Nummer der Rechnung | 6904638296           | ] |                   |
|         | MWST-Satz                                                                                                    | 19,00                                                                               | Filiale                | 2 - Möbel Ambiente   | 1 |                   |
|         |                                                                                                    |                                                                                     |                        |                      | - |                   |
|         | Konditionsbezeichnung                                                                                                    | 1 - übliche Konditionen                                                             | Ohne Skontoabzug       | -                    |   |                   |
|         | Begründung                                                                                                    |                                                                                     | enz %                  |                      | ] |                   |
|         | Betrag (vor Skontoabzug)                                                                                                    | 10 - Ihre Bonusgutschrift Nr.<br>11 - Werbekostenzuschuss<br>12 - Sonstiges (Bonus) | :)                     |                      |   |                   |
|         | Betrag (nach Skontoabzug)                                                                                                    | 22 - Reklamation<br>23 - Retoure                                                    |                        | EUR                  | 1 |                   |
|         | Begründung                                                                                                    | 24 - Austausch-Lieferung<br>25 - Rabatt<br>26 - Ihre Gutschrift Nr.                 | <u>es Lieferanten</u>  | DE174759935          | i |                   |
|         |                                                                                                    | 27 - Falschlieferung<br>28 - Preisdifferenz                                         |                        |                      |   |                   |
|         | 7 O and an alternational                                                                                                    | 30 - Konventionalstrafe                                                             |                        |                      | 1 |                   |
|         | Eremdwährung                                                                                                    | 32 - Skontodifferenz                                                                |                        |                      |   |                   |
|         | Fremdwährungekure                                                                                                    | 33 - Storno<br>34 - nicht umsatzsteuerbarer Scha                                    | denersatz              |                      |   | ~                 |
|         | TremuwannungSKulS                                                                                                    |                                                                                     |                        |                      |   |                   |

Klicken Sie auf den Listeneintrag 22 - Reklamation.

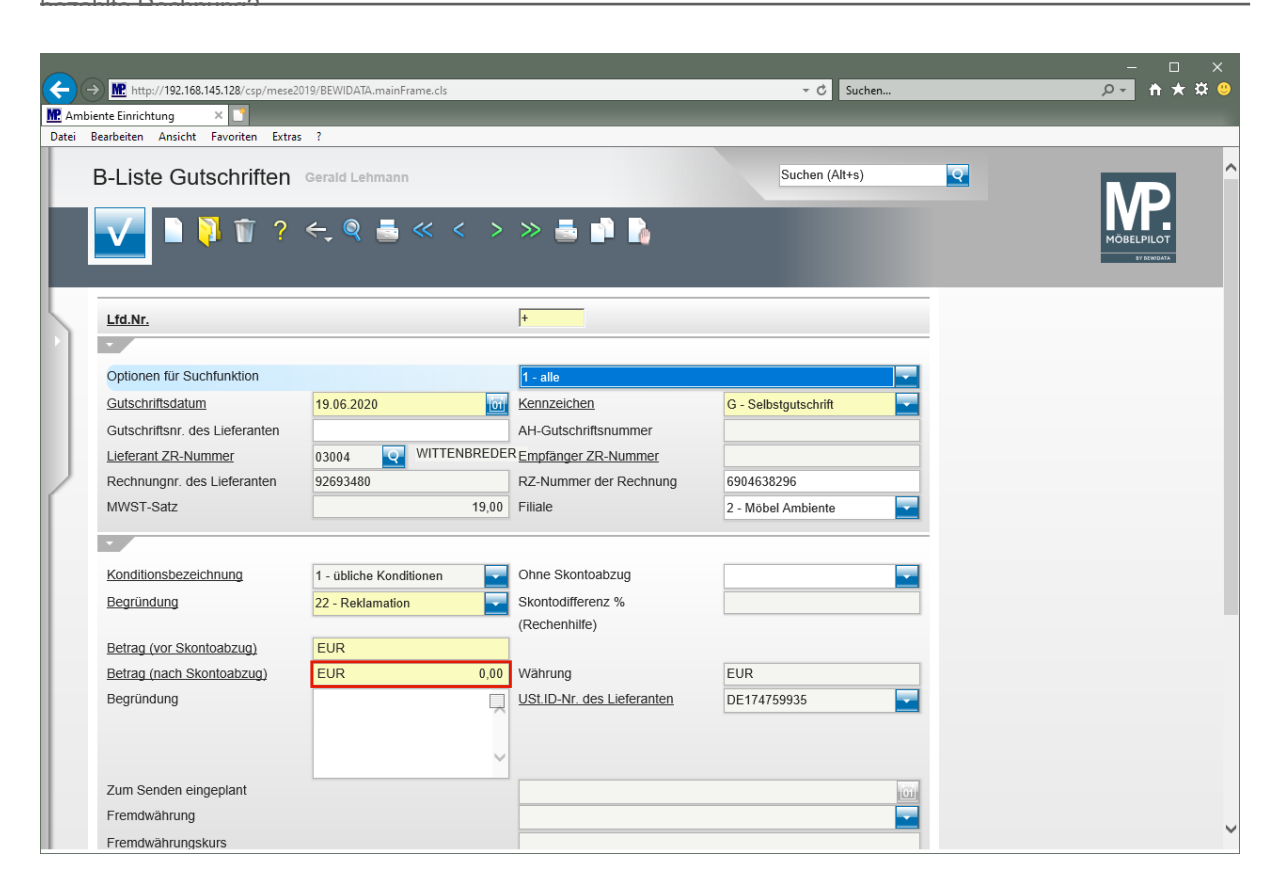

Klicken Sie auf das Eingabefeld Betrag (nach Skontoabzug).

|                                   |                             |                                    | 4                    |    |             |
|-----------------------------------|-----------------------------|------------------------------------|----------------------|----|-------------|
| http://192.168.145.128/csp/mesez  | 2019/BEWIDAIA.mainFrame.cls |                                    | + ℃ Suchen           | )  | <u> </u>    |
| ente Einrichtung ×                |                             |                                    |                      |    |             |
| Searbeiten Ansicht Pavonten Extra | 5 :                         |                                    |                      |    |             |
| B-Liste Gutschriften              | Gerald Lehmann              |                                    | Suchen (Alt+s)       | Q  |             |
|                                   |                             |                                    |                      |    | MP          |
| V D 🚺 前 🤶                         |                             | > >> 📥 📩 🍡                         |                      |    |             |
|                                   | • • =                       |                                    |                      |    | BY DEWIDATA |
|                                   |                             |                                    |                      |    |             |
| l fd Nr                           |                             | +                                  |                      |    |             |
| -                                 |                             | ,                                  |                      |    |             |
| Optionen für Suchfunktion         |                             | 1 - alle                           |                      |    |             |
| Gutschriftsdatum                  | 19.06.2020                  | Kennzeichen                        | G - Selbstgutschrift |    |             |
| Gutschriftsnr. des Lieferanten    |                             | AH-Gutschriftsnummer               |                      |    |             |
| Lieferant ZR-Nummer               | 03004 Q WITTENBREI          | DER Empfänger ZR-Nummer            |                      |    |             |
| Rechnungnr. des Lieferanten       | 92693480                    | RZ-Nummer der Rechnung             | 6904638296           |    |             |
| MWST-Satz                         | 19,0                        | 00 Filiale                         | 2 - Möbel Ambiente   |    |             |
|                                   |                             |                                    |                      |    |             |
| Kandilianahanaishnung             | a 111111112 1111            |                                    |                      |    |             |
| Konditionsbezeichnung             | 1 - ubliche Konditionen     | Onne Skontoabzug                   |                      |    |             |
| Begrundung                        | 22 - Reklamation            | Skontodifferenz %<br>(Rechenhilfe) |                      |    |             |
| Betrag (vor Skontoabzug)          | EUR                         | (rechemine)                        |                      |    |             |
| Betrag (nach Skontoabzug)         | EUR 0.00                    | × Währung                          | EUR                  |    |             |
| Begründung                        |                             | USt.ID-Nr. des Lieferanten         | DE174759935          |    |             |
| 0 0                               |                             | *                                  |                      | _  |             |
|                                   |                             |                                    |                      |    |             |
|                                   |                             | <u> </u>                           |                      |    |             |
| Zum Senden eingeplant             |                             |                                    |                      | 00 |             |
| Fremdwährung                      |                             |                                    |                      |    |             |
| Fremdwährungskurs                 |                             |                                    |                      |    |             |

Geben Sie 45 im Feld Betrag (nach Skontoabzug) ein.

| <del>(</del> | Mtp://192.168.145.128/csp/mese20    | 19/BEWIDATA.mainFrame.cls |                            | → Ĉ Suchen           |   | × □ −<br>₽• <b>† ★ ☆ 9</b> |
|--------------|-------------------------------------|---------------------------|----------------------------|----------------------|---|----------------------------|
| MP Ambi      | ente Einrichtung 🛛 🗋                | -                         |                            |                      |   |                            |
| Date: E      | Searbeiten Ansicht Favoriten Extras | ?                         |                            |                      |   |                            |
| L            | B-Liste Gutschriften                | Gerald Lehmann            |                            | Suchen (Alt+s)       | • | <b>MP</b>                  |
|              |                                     | ←, ♥, ᡖ, ≪, <, >          | > 💼 📭 🥻                    |                      | - | MÖBELPILOT<br>SV denidata  |
|              | Lfd.Nr.                             |                           | +                          |                      |   |                            |
|              | •                                   |                           |                            |                      | - |                            |
|              | Optionen für Suchfunktion           |                           | 1 - alle                   | <b>—</b>             |   |                            |
|              | Gutschriftsdatum                    | 19.06.2020                | Kennzeichen                | G - Selbstgutschrift |   |                            |
|              | Gutschriftsnr. des Lieferanten      |                           | AH-Gutschriftsnummer       |                      |   |                            |
|              | Lieferant ZR-Nummer                 | 03004 Q WITTENBREDE       | R Empfänger ZR-Nummer      |                      |   |                            |
|              | Rechnungnr. des Lieferanten         | 92693480                  | RZ-Nummer der Rechnung     | 6904638296           |   |                            |
| ſ            | MWST-Satz                           | 19,00                     | Filiale                    | 2 - Möbel Ambiente   |   |                            |
|              |                                     |                           |                            |                      |   |                            |
|              | Konditionsbezeichnung               | 1. ühliche Kenditionen    | Ohne Skontoabzug           |                      |   |                            |
|              | Regründung                          | 22 Deklemetien            | Skontodifferenz %          |                      |   |                            |
|              | begrandang                          |                           | (Rechenhilfe)              |                      |   |                            |
|              | Betrag (vor Skontoabzug)            | EUR                       | ()                         |                      |   |                            |
|              | Betrag (nach Skontoabzug)           | EUR 45 ×                  | Währung                    | EUR                  |   |                            |
|              | Begründung                          |                           | USt.ID-Nr. des Lieferanten | DE174759935          |   |                            |
|              |                                     |                           |                            |                      |   |                            |
|              |                                     |                           |                            |                      |   |                            |
|              |                                     |                           |                            |                      |   |                            |
|              | Zum Senden eingeplant               |                           |                            | <u>01</u>            |   |                            |
|              | Fremowanrung                        |                           |                            |                      |   | ~                          |
|              | Fremdwährungskurs                   |                           |                            |                      |   |                            |

Das Textfeld "Begründung" kann bei Bedarf für zusätzliche Erläuterungen genutzt werden.

Klicken Sie auf das Eingabefeld Begründung.

Ð

| http://192.168.145.128/csp/mese2   | 019/BEWIDATA.mainFrame.cls |                            | → C Suchen           |          | <u> </u>    |
|------------------------------------|----------------------------|----------------------------|----------------------|----------|-------------|
| piente Einrichtung × 🖸             |                            |                            |                      |          |             |
| Bearbeiten Ansicht Favoriten Extra | s ?                        |                            |                      |          |             |
| B-Liste Gutschriften               | Gerald Lehmann             | » 💩 📫 🔓                    | Suchen (Alt+s)       | <b>Q</b> | MOBELPILOT  |
| Lfd.Nr.                            |                            | +                          | _                    |          | BY SENIGATA |
| Optionen für Suchfunktion          |                            | 1 - alle                   |                      | -        |             |
| Gutschriftsdatum                   | 19.06.2020                 | Kennzeichen                | G - Selbstgutschrift | -        |             |
| Gutschriftsnr. des Lieferanten     |                            | AH-Gutschriftsnummer       |                      |          |             |
| Lieferant ZR-Nummer                | 03004 Q WITTENBREDE        | R Empfänger ZR-Nummer      |                      |          |             |
| Rechnungnr. des Lieferanten        | 92693480                   | RZ-Nummer der Rechnung     | 6904638296           |          |             |
| MWST-Satz                          | 19,00                      | Filiale                    | 2 - Möbel Ambiente   | -        |             |
| •                                  |                            |                            |                      | -        |             |
| Konditionsbezeichnung              | 1 - übliche Konditionen    | Ohne Skontoabzug           |                      | -        |             |
| Begründung                         | 22 - Reklamation           | Skontodifferenz %          |                      |          |             |
|                                    |                            | (Rechenhilfe)              |                      |          |             |
| Betrag (vor Skontoabzug)           | EUR 47,37                  |                            |                      |          |             |
| Betrag (nach Skontoabzug)          | EUR 45                     | Währung                    | EUR                  |          |             |
| Begründung                         |                            | USt.ID-Nr. des Lieferanten | DE174759935          |          |             |
| Zum Senden eingeplant              |                            |                            | 15                   | OT       |             |
| Fremdwährung                       |                            |                            |                      |          |             |
| Fremdwährungskurs                  |                            |                            |                      |          |             |

Geben Sie wie mit Frau Peil vereinbart im Feld Begründung ein.

Seite 6

| C C     | thttp://192.168.145.128/csp/mese20 ente Einrichtung      X | 19/BEWIDATA.mainFrame.cls      |                            | → C Suchen           | _ | - □<br>♪- ħ★\$ | ×<br>¤ <sup>©</sup> |
|---------|------------------------------------------------------------|--------------------------------|----------------------------|----------------------|---|----------------|---------------------|
| Datei I | Bearbeiten Ansicht Favoriten Extras                        | ?                              |                            |                      |   |                |                     |
|         | B-Liste Gutschriften                                       | Gerald Lehmann                 | » 5 🖡 🖡                    | Suchen (Alt+s)       | Q | MOBEL PILOT    | ^                   |
|         | Lfd.Nr.                                                    |                                | +                          |                      |   |                |                     |
|         | •                                                          |                                |                            |                      | - |                |                     |
|         | Optionen für Suchfunktion                                  |                                | 1 - alle                   | <b>—</b>             |   |                |                     |
|         | Gutschriftsdatum                                           | 19.06.2020                     | Kennzeichen                | G - Selbstgutschrift |   |                |                     |
|         | Gutschriftsnr. des Lieferanten                             |                                | AH-Gutschriftsnummer       |                      |   |                |                     |
|         | Lieferant ZR-Nummer                                        | 03004 Q WITTENBREDE            | R Empfänger ZR-Nummer      |                      |   |                |                     |
|         | Rechnungnr. des Lieferanten                                | 92693480                       | RZ-Nummer der Rechnung     | 6904638296           |   |                |                     |
| ſ       | MWST-Satz                                                  | 19,00                          | Filiale                    | 2 - Möbel Ambiente   |   |                |                     |
|         | •                                                          |                                |                            |                      | - |                |                     |
|         | Konditionsbezeichnung                                      | 1 - übliche Konditionen        | Ohne Skontoabzug           |                      |   |                |                     |
|         | Bearünduna                                                 | 22 - Reklamation               | Skontodifferenz %          |                      |   |                |                     |
|         | <u>rogranizani</u> g                                       |                                | (Rechenhilfe)              |                      |   |                |                     |
|         | Betrag (vor Skontoabzug)                                   | EUR 47,37                      |                            |                      |   |                |                     |
|         | Betrag (nach Skontoabzug)                                  | EUR 45                         | Währung                    | EUR                  |   |                |                     |
|         | Begründung                                                 | wie mit Frau Peil vereinbart 📋 | USt.ID-Nr. des Lieferanten | DE174759935          |   |                |                     |
|         |                                                            | Ç.                             |                            |                      |   |                |                     |
|         | Zum Senden eingeplant                                      |                                |                            | 01                   |   |                |                     |
|         | Fremdwährung                                               |                                |                            | <b>T</b>             |   |                | 5                   |
|         | Fremdwährungskurs                                          |                                |                            |                      |   |                | Ť                   |

Klicken Sie auf die Schaltfläche Speichern (F12 oder Strg+S).

| ¢      | → Mttp://192.168.145.128/csp/mese              | 2019/BEWIDATA.mainFrame.cls                                                                                                    |                           |                 | → 🖒 Suchen                |   | × ロ –<br>•• 🛪 🛧 😶         |
|--------|------------------------------------------------|----------------------------------------------------------------------------------------------------|---------------------------|-----------------|---------------------------|---|---------------------------|
| MP. Am | biente Einrichtung 🛛 🗙 📑                       |                                                                                                    |                           |                 |                           |   |                           |
| Datei  | Bearbeiten Ansicht Favoriten Extr              | as ?                                                                                                    |                           |                 |                           |   |                           |
|        | B-Liste Gutschriften                           | M3 128 reprintes 2019 UB WUDATA mainframe.cls     Image: State in the state in the s |                           |                 |                           |   |                           |
|        | Betrag (vor Skontoshzug)                       |                                                                                                    | 47.37                     |                 |                           |   | MOBELPILOT<br>BY DEWIDAXA |
|        | Betrag (vor Skontoabzug)                       | EUR                                                                                                    | 47,57                     |                 | EUD                       | 1 |                           |
|        | beirag (nach Skontoabzug)                      | EUR                                                                                                    | 45,00 Walling             |                 | EUK                       | 1 |                           |
|        | Begrundung                                     | wie mit Frau Peil vereir                                                                                                    | bart USt.ID-Nr. d         | les Lieferanten | DE174759935               | 1 |                           |
|        |                                                |                                                                                                    |                           |                 |                           |   |                           |
|        |                                                |                                                                                                    | ~                         |                 |                           |   |                           |
|        | Zum Senden eingenlant                          |                                                                                                    |                           |                 | 127                       | 1 |                           |
|        | Econdwährung                                   |                                                                                                    |                           |                 |                           |   |                           |
|        | Fremuwanrung                                   |                                                                                                    |                           |                 |                           |   |                           |
|        | Fremdwährungskurs                              |                                                                                                    |                           |                 |                           |   |                           |
|        | ZR Antwort                                     |                                                                                                    |                           |                 |                           | - |                           |
|        | RZ-Nummer                                      |                                                                                                    |                           |                 |                           | 1 |                           |
|        | Feblermeldung                                  |                                                                                                    |                           |                 |                           |   |                           |
|        | renemending                                    |                                                                                                    |                           |                 |                           |   |                           |
|        | →Bezuas ZR-Rechnung (hearbeit                  | tet hestätiat)                                                                                                    |                           |                 |                           |   |                           |
|        | Lieferant ZR-Nummer 03004                      | Rechnung 92693                                                                                                    | 480 vom 05.07.2019 USt.IC | -Nr.DE174759935 | Rechnungsbetrag 95,08 EUR |   |                           |
|        | Interne Nummer 76502 WITTENBRE                 | DER RZ-Nr. 69046382                                                                                                    | 96 Erf. am 15.07.2019     |                 | Mwst 19,00%               |   |                           |
|        |                                                | Anz nicht bestät                                                                                                    | IZ5 VON                   |                 | KondKZ. 1 2019            |   |                           |
|        | Skonto % 5,00 Sofortbonus % 0,00 V             | alutatage Skontotage 30 Nettol                                                                                                    | age 45                    |                 |                           |   |                           |
|        | Vorgenommene Selbstgutschriften/Se             | elbstbelastungen                                                                                                    |                           |                 |                           |   |                           |
|        | →19.06.2020 45,00 EUR Selbstguts               | chrift                                                                                                    |                           |                 |                           |   |                           |
|        | [2] 10 06 2020 14:22:111[aumont@monthalaid.de] |                                                                                                    |                           |                 |                           |   |                           |
|        | for, internet, inter i findbuckumentaren       |                                                                                                    |                           |                 |                           |   |                           |
|        |                                                |                                                                                                    |                           |                 |                           |   | ~                         |

Klicken Sie auf die Schaltfläche Zurück (Strg+R).

|          |                                            |                                       |                                                                                                    | - o x     |
|----------|--------------------------------------------|---------------------------------------|----------------------------------------------------------------------------------------------------|-----------|
| (←)-     | http://192.168.145.128/csp/me              | se2019/BEWIDATA.mainFrame.cls         | → ♂ Suchen                                                                                                    | ,0~ 🕆 ★ 🙁 |
| MP. Ambi | ente Einrichtung 🛛 🗙 📑                     |                                       |                                                                                                    |           |
| Datei    | Bearbeiten Ansicht Favoriten Ex            | tras ?                                |                                                                                                    |           |
|          | B-Liste Gerald Lehmann                     | ) 률 «< > >> 🗟                         | Suchen (Alt+s)                                                                                                    |           |
| 5        | B-Liste<br>Lfd.Nr.<br>von<br>insgesamt 170 | 170                                   | 20190715 (15.07.2019 ) Letzte B-Liste                                                                                                    |           |
|          | Auswahl der Rechnungen                     | 2 - nicht bestätigte                  | Suchen (Alt+s)         Suchen (Alt+s)         Suchen |           |
|          | ZR-Rechnung                                | (bearbeitet, bestätigt)               | MP-Rechnung<br>zuordnen Zuordnung aufheben                                                                                                    |           |
|          | Lieferant ZR-Nummer                        | 03004                                 | 76502 WITTENBREDER                                                                                                    |           |
|          | Rechnung<br>vom<br>USt.ID-Nr.              | 92693480<br>05.07.2019<br>DE174759935 | 92693480<br>05.07.2019<br>DE174759935                                                                                                    |           |
|          | RZ-Nr.                                     | 6904638296                            | 6904638296                                                                                                    |           |
|          | Erf. am<br>Kommission                      | 15.07.2019<br>502825 VON              | zugeordnete Auftragspositionen und Aufträge<br>→502825/2 Spiegel Multi Color Una →von Rieth                                                                                                    |           |
|          | Anz. nicht bestätigt                       |                                       | JA - Rechnung bestätigen                                                                                                    |           |
|          | Rechnungsbetrag                            | 95,08 EUR                             | 95,08 EUR                                                                                                    |           |
|          | Mwst                                       | 19,00%                                | 19.00 Vorsteuer%                                                                                                    | ~         |
|          | KonaKz.                                    | 1 2019                                |                                                                                                    |           |

Erfassen Sie jetzt ggf. weitere Rechnungskorrekturen und /oder Selbstbelastungen oder wechseln Sie, wie nachfolgend beschrieben, zum "Sende-Button".

Klicken Sie auf den Hyperlink Letzte B-Liste.

| nbiente Einrichtung × 🖸<br>Bearbeiten Ansicht Favoriten Extras                                                               | ?                                                                      |                                                                                                    |                          |   |          |
|----------------------------------------------------------------------------------------------------|------------------------------------------------------------------------|----------------------------------------------------------------------------------------------------|--------------------------|---|----------|
| B-Liste Kopf Gerald Lehm                                                                                                    | ann<br>@ 🛋 «< < > >>                                                   | 💦 📄, 📄, G Senden                                                                                                    | Suchen (Alt+s)           |   | ſP.      |
| Gutschriften/Belastungen                                                                                                    | senden 📑 🖪 🎮                                                           | 88                                                                                                    |                          | - | BELPILOT |
| B-Liste                                                                                                    |                                                                        | 20190815                                                                                                    |                          |   |          |
| Gesendet am (ZR)                                                                                                    | 15.08.2019                                                             | Gesendet um (ZR)                                                                                                    | 14:50:00                 |   |          |
| Listendatum<br>Bezeichnung                                                                                                   | 15.08.2019 01                                                          | An BEWIDATA zurück bis                                                                                                    | 23.08.2019               |   |          |
| Zusatztext<br>Bearbeitungsprotokoll                                                                                          | Antwort bitte bis 23.08.2019 bis 12<br>23.08.2019 08:29:37 Bearbeitete | 00 Uhr<br>Selbstgutschriften/Selbstbelastunge                                                                                          | n zum Senden vorbereitet |   |          |
| An Mail-Server übergeben<br>Rechnungen<br>Davon passende Rechnungen<br>Bestätigte Rechnungen<br>Nicht bearbeitete Rechnungen | 23.08.2019 11:11:43 ()<br>117 ()<br>2 ()<br>0<br>117                   | Bestätligung empfangen<br>Gefundene Rechnungen<br>Nicht gefundene Rechnungen<br>Nicht bestätligte Rechnungen<br>Bearbeitete Rechnungen | 2 10<br>115 10<br>117 0  |   |          |
| Empfangen mit e-Mall Parameter                                                                                               | 1 - zr-emv@bewidata.de                                                 |                                                                                                    |                          | - |          |

Klicken Sie auf die Schaltfläche Gutschriften/Belastungen senden.

Seite 8

Mit dem Klick auf den "Sende-Button" werden die Rechnungskorrekturen und Selbstbelastungen sofort an die ZR per E-Mail übertragen. Rechnungskorrekturen und Belastungen können auf diesem Weg jederzeit an die ZR übermittelt werden. Wir empfehlen, die Korrekturen und Belastungen nicht einzeln, sondern möglichst gesammelt zu senden.

| earbeiten Ansicht Favoriten Extras | ?                                   |                                 |                            |    |  |
|------------------------------------|-------------------------------------|---------------------------------|----------------------------|----|--|
| B-Liste Kopf Gerald Lehm           |                                     |                                 | Suchen (Alt+s)             | Q  |  |
| Gutschriften/Belastunger           | Q ᡖ « < > »                         | 🗟 🗟 💭 G Sende                   | n                          |    |  |
| <u>B-Liste</u>                     |                                     | 20190815                        |                            |    |  |
| •                                  |                                     |                                 |                            |    |  |
| Gesendet am (ZR)                   | 15.08.2019                          | Gesendet um (ZR)                | 14:50:00                   |    |  |
| Absender                           | Bewidata GmbH                       | Empfänger                       | AMBIENTE                   |    |  |
| Listendatum                        | 15.08.2019                          | An BEWIDATA zurück bis          | 23.08.2019                 | DÎ |  |
| Bezeichnung                        | B-Liste                             |                                 |                            |    |  |
| Zusatztext                         | Antwort bitte bis 23.08.2019 bis 12 | :00 Uhr                         |                            |    |  |
| Bearbeitungsprotokoll              | 23.08.2019 08:29:37 Bearbeitete     | Selbstgutschriften/ Foitig stun | gen zum Senden vorbereitet |    |  |
| An Mail-Server übergeben           | 23.08.2019.11.11.43                 | Restatioung empfangen           |                            | -  |  |
| Rechnungen                         | 117                                 | Gefundene Rechnungen            | 2                          | 2  |  |
| Davon nassende Rechnungen          | 2 7                                 | Nicht gefundene Rechnungen      | 115                        |    |  |
| Bestätigte Rechnungen              | 2 <u>U</u>                          | Nicht bestätigte Rechnungen     | 11                         | 17 |  |
| Nicht bearbeitete Rechnungen       | 117                                 | Bearbeitete Rechnungen          |                            | 0  |  |
| Emofangen mit e-Mail Parameter     | 1 zr omv@bowidata.do                | o car o one to e mangell        |                            |    |  |
| Emplanger mit erwalt Farameter     |                                     |                                 |                            |    |  |
| -                                  |                                     |                                 |                            |    |  |
|                                    |                                     |                                 |                            |    |  |

Warten Sie diese Bildschirmmeldung ab und bestätigen Sie die Meldung wie beschrieben. Danach können Sie das Formular verlassen.

Klicken Sie auf die Schaltfläche Schließen.

Ð